# TOTARA

Dickinson's One Stop Shop for Total Employee Development

September 13, 2017

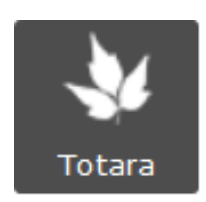

## Access via the Gateway: Click on the Totara icon

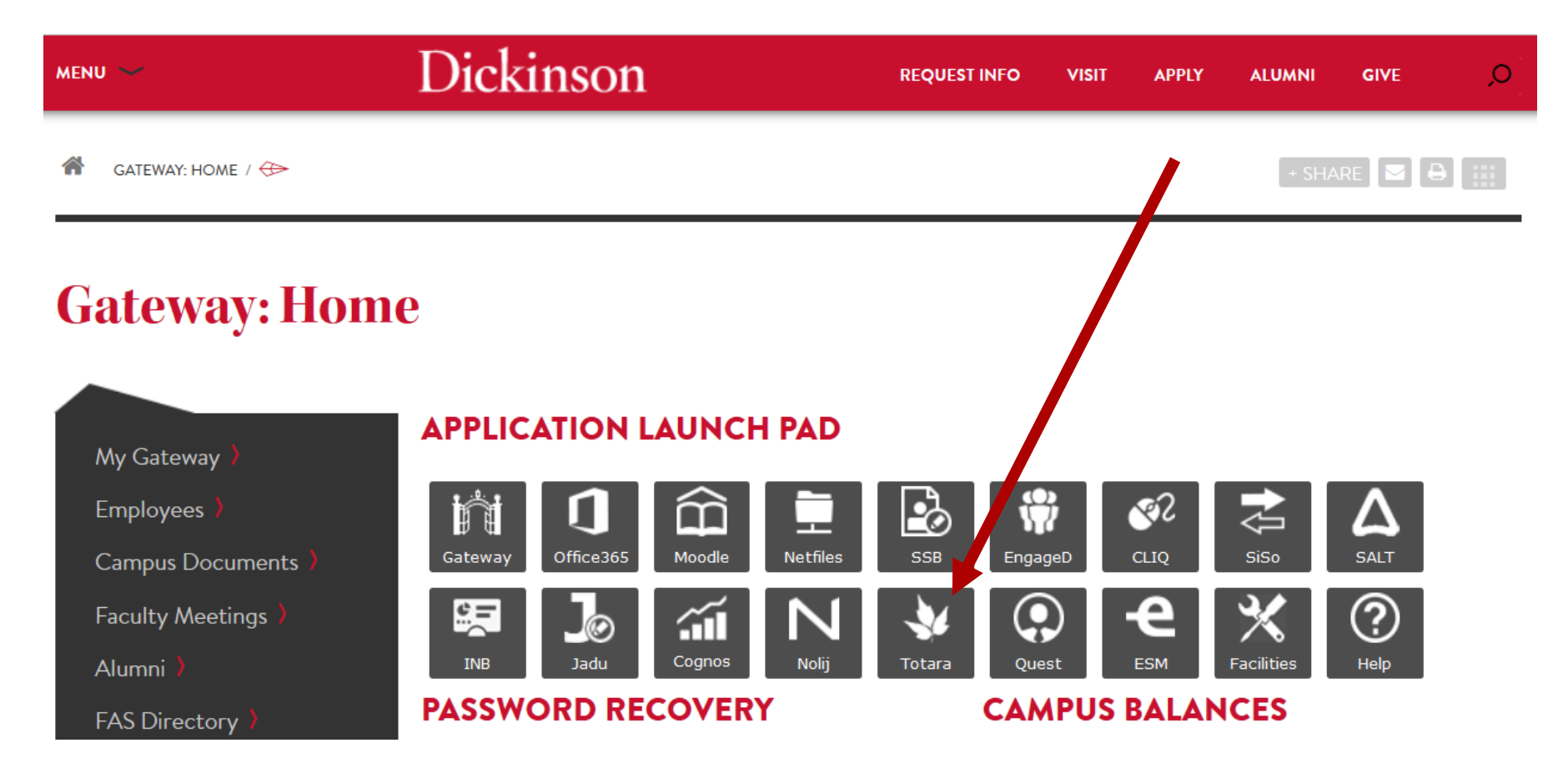

## Totara Homepage: Click Find Learning/Courses

### Dickinson

A Dashboard Performance Find Learning Record of Learning Reports

| MAIN MENU | 4 |
|-----------|---|
| Site news |   |

| NAVIGATION                    | ٩ 🗖 |
|-------------------------------|-----|
| Home                          |     |
| <ul> <li>Dashboard</li> </ul> |     |
| Site pages                    |     |
| My courses                    |     |

| ADMINISTRATION        | ٩ 🗖 |
|-----------------------|-----|
| ➡ Front page settings |     |
| Turn editing on       |     |
| Edit settings         |     |
| Users                 |     |

Welcome to Totara - Dickinson's One-Stop-Shop for Total Employee Development

- Performance Reviews
- Development, Wellness, and Training Scheduler
- eLearning Platform

Below is a preview of a few available courses. For a full course listing please click on the "all courses" link on the bottom of the page or navigate to the "Find Learning" tab on the top ribbon.

Jeanette Diamond

%

### Available courses

### College Prep for Parents

Human Resource Services, Admissions and Financial Aid, in conjunction with local area high schools offer workshops for employees and their families to learn more about the college selection and financial aid process. The program will provide guidelines for starting the college search while attending high school, when to apply for college admission and early tuition grants, what is available through Financial Aid, and a summary of Dickinson's three tuition programs. We encourage all parents to attend if your child is a junior or senior in high school and planning to attend college.

## Courses: Search for the course by name or scroll

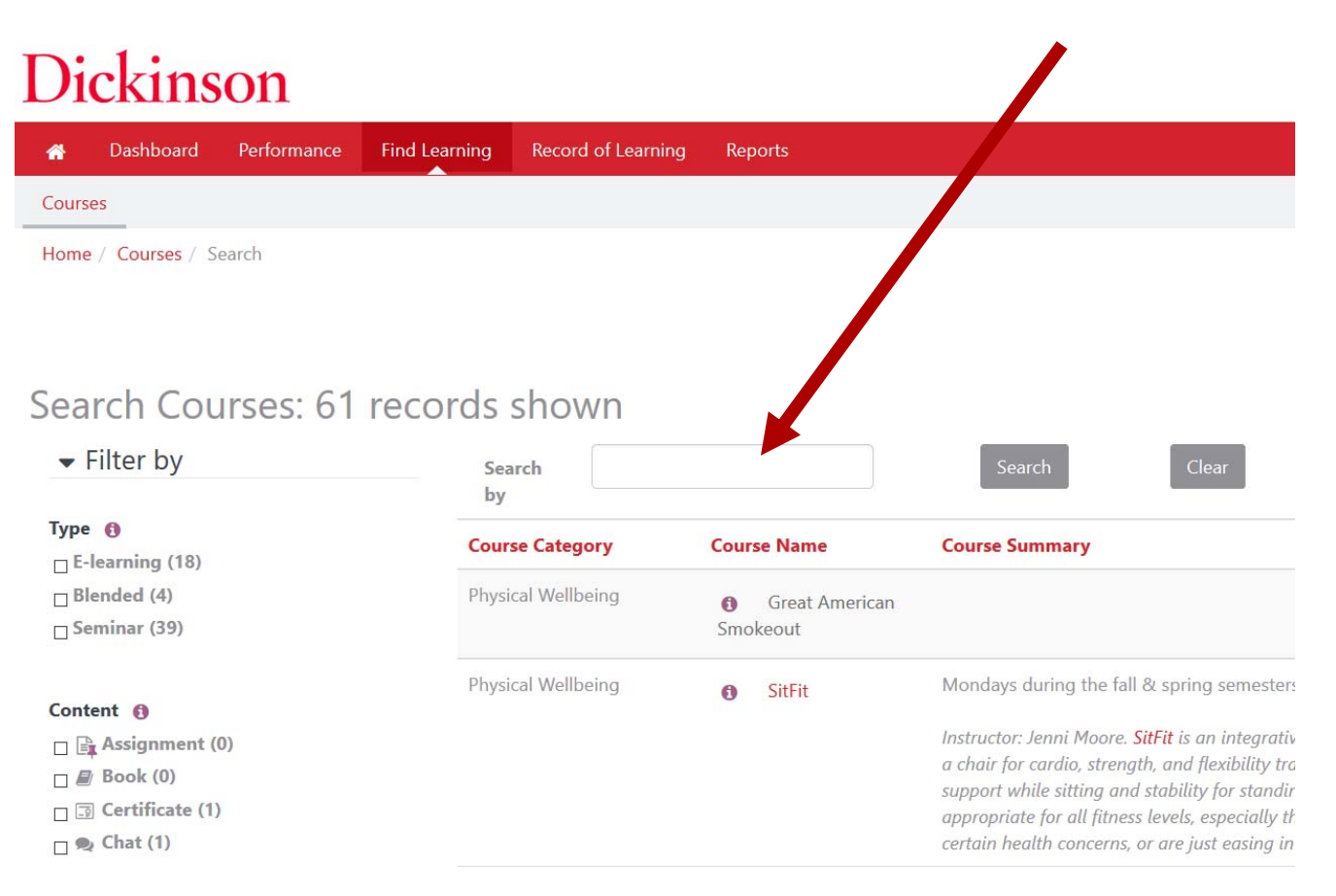

## Enroll: Click "Enroll me" to register in the course

### Dickinson

 M
 Dashboard
 Performance
 Find Learning
 Record of Learning
 Reports

 Home / Courses / Wellness / Physical Wellbeing / SitFit / Enrollment options / Enrollment options
 Enrollment options

| NAVIGATION                                                                                              | Enrollment options                                                                                                    |  |  |
|----------------------------------------------------------------------------------------------------|----------------------------------------------------------------------------------------------------|--|--|
| Home  Dashboard  Site pages Current course                                                              | ★ SitFit                                                                                                    |  |  |
| <ul> <li>SitFit</li> <li>Participants</li> <li>Badges</li> <li>SitFit Fall Semester Sessions</li> </ul> | Mondays during the fall & spring semesters   12:15-12:45 p.m.<br>Instructor: Jenni Moore. SitFit is an integrative approach to fitness that was a chair for cardio, strength, and flexibility trai<br>great support while sitting and stability for standing, making this class oppropriate for all fitness levels, especially those w<br>certain health concerns, or are just easing into fitness. |  |  |
| <ul> <li>SitFit Spring Semester Sessions</li> <li>My courses</li> </ul>                                 | ✓ Self enrollment (Learner)                                                                                                    |  |  |
| ADMINISTRATION                                                                                          | No enrollment kervrequired.                                                                                                    |  |  |
| <ul> <li>✓ Course administration</li> <li>✓ Turn editing on</li> </ul>                                  | Enroll me                                                                                                    |  |  |

### Review: Look over the session options & course info

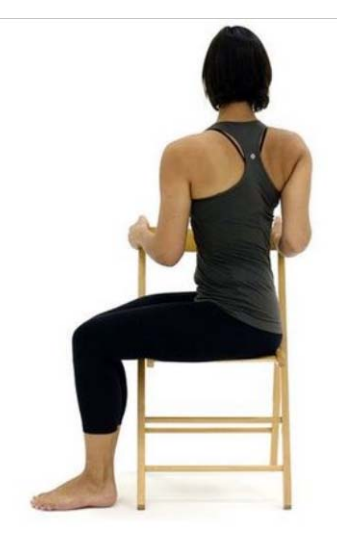

#### SitFit Fall Semester Sessions

Instructor: Jenni Moore. SitFit is an integrative approach to fitness that uses a chair for cardio, strength, and flexibility training. The chair provides great support while sitting and stability for standing, making this class appropriate for all fitness levels, especially those who have limited mobility, certain health concerns, or are just easing into fitness.

\Lambda SitFit

View all events

#### Upcoming events

Last reservations are 2 days before the event starts. Unallocated reservations will be deleted 1 days before the event starts.

|                                                                                                    | Date                                                                                                    | Time                | Room                                                                                                    | Seats available | Status       | Sign-up period                                | Options |
|----------------------------------------------------------------------------------------------------|----------------------------------------------------------------------------------------------------|---------------------|----------------------------------------------------------------------------------------------------|-----------------|--------------|-----------------------------------------------|---------|
|                                                                                                    | February 5, 2018                                                                                                    | 12:15 PM - 12:45 PM | Memorial Hall<br>Old West<br>(Room details)                                                                                                    | 16              | Booking open | After August 7, 2017 1:40 PM America/New_York | Sign-up |
|                                                                                                    | February 12, 2018                                                                                                    | 12:15 PM - 12:45 PM | Memorial Hall<br>Old West<br>(Room details)                                                                                                    |                 |              |                                               |         |
|                                                                                                    | February 19, 2018                                                                                                    | 12:15 PM - 12:45 PM | Memorial Hall<br>Old West<br>(Room details)                                                                                                    |                 |              |                                               |         |
|                                                                                                    | February 26, 2018                                                                                                    | 12:15 PM - 12:45 PM | Memorial Hall<br>Old West<br>(Room details)                                                                                                    |                 |              |                                               |         |
|                                                                                                    | March 5, 2018                                                                                                    | 12:15 PM - 12:45 PM | M - 12:45 PM Memorial Hall<br>Old West<br>(Room details)<br>M - 12:45 PM Memorial Hall<br>Old West<br>(Room details)<br>M - 12:45 PM Memorial Hall<br>Old West<br>(Room details)<br>M - 12:45 PM Memorial Hall<br>Old West<br>(Room details)<br>M - 12:45 PM Memorial Hall<br>Old West<br>(Room details)<br>M - 12:45 PM Memorial Hall<br>Old West<br>(Room details)<br>M - 12:45 PM Memorial Hall<br>Old West<br>(Room details) |                 |              |                                               |         |
|                                                                                                    | March 19, 2018                                                                                                    | 12:15 PM - 12:45 PM | Memorial Hall<br>Old West<br>(Room details)                                                                                                    |                 |              |                                               |         |
| Instruction         Instruction         Instruction <thinstruction< th=""> <thinstruction< th=""></thinstruction<></thinstruction<> |                                                                                                    |                     |                                                                                                    |                 |              |                                               |         |
| for cardio.                                                                                                    | Date         Time           February 5, 2018         12:15 PM - 12:45 F           February 12, 2018         12:15 PM - 12:45 F           February 19, 2018         12:15 PM - 12:45 F           February 26, 2018         12:15 PM - 12:45 F           March 5, 2018         12:15 PM - 12:45 F           March 19, 2018         12:15 PM - 12:45 F           April 2, 2018         12:15 PM - 12:45 F           April 9, 2018         12:15 PM - 12:45 F           April 9, 2018         12:15 PM - 12:45 F           April 16, 2018         12:15 PM - 12:45 F | 12:15 PM - 12:45 PM | Memorial Hall<br>Old West<br>(Room details)                                                                                                    |                 |              |                                               |         |
| stability for<br>ave limited                                                                                                    | April 9, 2018                                                                                                    | 12:15 PM - 12:45 PM | Memorial Hall<br>Old West<br>(Room details)                                                                                                    |                 |              |                                               |         |
|                                                                                                    | April 16, 2018                                                                                                    | 12:15 PM - 12:45 PM | Memorial Hall<br>Old West<br>(Room details)                                                                                                    |                 |              |                                               |         |

## Sign-up: Click "Sign-up" to finalize your registration

#### Upcoming events

Last reservations are 2 days before the event starts. Unallocated reservations will be deleted 1 days before the event starts.

| Date              | Time                | Room                                                 | Seats available | Status       | Sign-up period                                | Options |
|-------------------|---------------------|------------------------------------------------------|-----------------|--------------|-----------------------------------------------|---------|
| February 5, 2018  | 12:15 PM - 12:45 PM | Memorial Hall<br>Old West<br>( <b>Room details</b> ) | 16              | Booking open | After August 7, 2017 1:40 PM America/New_York | Sign-up |
| February 12, 2018 | 12:15 PM - 12:45 PM | Memorial Hall<br>Old West<br>( <b>Room details</b> ) |                 |              |                                               |         |
| February 19, 2018 | 12:15 PM - 12:45 PM | Memorial Hall<br>Old West<br>( <b>Room details</b> ) |                 |              |                                               |         |
| February 26, 2018 | 12:15 PM - 12:45 PM | Memorial Hall<br>Old West<br>( <b>Room details</b> ) |                 |              |                                               |         |
| March 5, 2018     | 12:15 PM - 12:45 PM | Memorial Hall<br>Old West<br>( <b>Room details</b> ) |                 |              |                                               |         |
| March 19, 2018    | 12:15 PM - 12:45 PM | Memorial Hall<br>Old West<br>( <b>Room details</b> ) |                 |              |                                               |         |
| March 26, 2018    | 12:15 PM - 12:45 PM | Memorial Hall<br>Old West<br>( <b>Room details</b> ) |                 |              |                                               |         |
| April 2, 2018     | 12:15 PM - 12:45 PM | Memorial Hall<br>Old West<br>( <b>Room details</b> ) |                 |              |                                               |         |
| April 9, 2018     | 12:15 PM - 12:45 PM | Memorial Hall<br>Old West<br>( <b>Room details</b> ) |                 |              |                                               |         |
| April 16, 2018    | 12:15 PM - 12:45 PM | Memorial Hall<br>Old West<br>(Room details)          |                 |              |                                               |         |

Declare interest

## Sign-up: Finalize your registration

- Sign-up by selecting your session or appointment
- Or...submit for approval to your supervisor when needed...
- Authorize and agree to the terms of the course/session
- Click Agree & Submit
- Appointment will be added to your Outlook Calendar
  - For recurring sessions, open your Outlook Calendar and make the appointment a recurring event using the toolbar options available.
- Congratulations! You have completed the registration process in Totara!